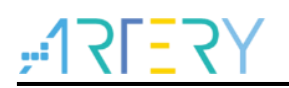

## AN0142 Application Note

Getting started with AT32L021 series-based development

## Introduction

The purpose of this document is to provide users with a quick-start guide on AT32L021 seriesbased project development.

Note: The codes in this document are built around ARTERY's V2.x.x BSP. Attention should be paid to the differences between different versions of BSP when in use.

Applicable products:

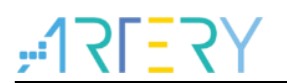

# Contents

| 1 | Dev  | elopmo   | ent resources                                   | 5  |
|---|------|----------|-------------------------------------------------|----|
|   | 1.1  | Set up   | o AT32 development environment                  | 5  |
|   |      | 1.1.1    | Debug tools and evaluation board                | 5  |
|   |      | 1.1.2    | Programming tools and software resources        | 6  |
|   |      | 1.1.3    | AT32 MCU development environment                | 6  |
|   |      | 1.1.4    | How to quickly migrate from one MCU to another  | 12 |
|   | 1.2  | AT32L    | _021 functional overview                        | 12 |
|   |      | 1.2.1    | Instruction prefetch buffer                     | 12 |
|   |      | 1.2.2    | PLL clock settings                              | 13 |
|   |      | 1.2.3    | Encryption                                      | 13 |
|   |      | 1.2.4    | Setting system memory as main memory extension  | 17 |
|   |      | 1.2.5    | How to distinguish AT32 MCU from other MCUs     | 21 |
| 2 | Free | quently  | v-asked questions for download and compiling    |    |
|   | 2.1  | Progra   | am enters Hard Fault Handler                    | 22 |
|   | 2.2  | Jlink u  | unable to recognize IC in Keil project          |    |
|   | 2.3  | Possil   | ble questions during download                   |    |
|   |      | 2.3.1    | Error: Flash Download failed-"Cortex-M0+"       | 22 |
|   |      | 2.3.2    | No Debug Unit Device found                      | 23 |
|   |      | 2.3.3    | RDDI-DAP Error                                  | 23 |
|   |      | 2.3.4    | ISP serial interface gets stuck during download | 23 |
|   |      | 2.3.5    | How to resume program download                  | 23 |
| 3 | Sec  | urity Li | ibrary (sLib)                                   | 24 |
|   | 3.1  | Introd   | uction                                          | 24 |
|   | 3.2  | Princi   | ples                                            |    |
|   | 3.3  | How t    | o use sLib                                      | 25 |
| 4 | Rev  | ision h  | listory                                         |    |

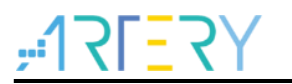

# List of tables

| Table 1. Document revision history |  |
|------------------------------------|--|
|------------------------------------|--|

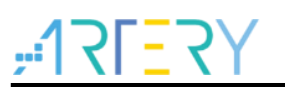

# List of figures

| Figure 1. AT-START-L021 and AT-Link-EZ                                        | 5  |
|-------------------------------------------------------------------------------|----|
| Figure 2. AT-START-L021 evaluation board package from ARTERY official website | 5  |
| Figure 3. ICP/ISP/AT-Link-Family package from ARTERY official website         | 6  |
| Figure 4. BSP resources from ARTERY official website                          | 6  |
| Figure 5. Keil_v5 template                                                    | 7  |
| Figure 6. Pack resources from ARTERY official website                         | 8  |
| Figure 7. Install ArteryTek.AT32L021_DFP                                      | 8  |
| Figure 8. Install Keil4_AT32MCU_AddOn                                         | 9  |
| Figure 9. Click "Pack Installer" icon in Keil                                 | 9  |
| Figure 10. Install IAR_AT32MCU_AddOn                                          | 9  |
| Figure 11. Keil Debug option                                                  | 10 |
| Figure 12. Settings option in Keil Debug                                      | 10 |
| Figure 13. Keil Utilities option                                              | 11 |
| Figure 14. IAR Debug option                                                   | 11 |
| Figure 15. IAR CMSIS-DAP option                                               | 11 |
| Figure 16. Wait state bit in FLASH_PSR register                               | 12 |
| Figure 17. system_clock_config function                                       | 12 |
| Figure 18. AT32L021 70MHz output clock configuration                          | 13 |
| Figure 19. Use ISP tool to enable or disable access protection                | 14 |
| Figure 20. Use ISP to enable access protection                                | 15 |
| Figure 21. Use ISP to unlock access protection                                | 15 |
| Figure 22. Use ICP tool to enable erase/write protection                      | 16 |
| Figure 23. Use ICP tool to disable erase/write protection                     | 17 |
| Figure 24. Use ICP tool to set system memory AP mode                          | 18 |
| Figure 25. System memory AP mode operating interface in ICP                   | 18 |
| Figure 26. Use ICP tool to set boot mode AP mode offline                      | 19 |
| Figure 27. Use ICP tool to set project file offline                           | 20 |
| Figure 28. ICP tool to monitor offline download status                        | 20 |
| Figure 29. Read Cortex ID                                                     | 21 |
| Figure 30. Read UID, PID                                                      | 21 |
| Figure 31. Flash Download failed–"Cortex- M4"                                 | 22 |

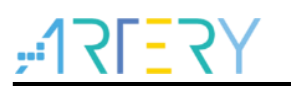

## **1** Development resources

#### Resources download link:

Artery official website: <u>http://www.arterychip.com</u>

## 1.1 Set up AT32 development environment

## 1.1.1 Debug tools and evaluation board

The debug tools for the AT32L021 series can be AT-Link/J-Link. In *Figure 1* below, the area in red rectangle box on the left side represents the AT-Link-EZ. The AT-Link-EZ can also be separated from the board to work in conjunction with other circuit boards. It supports a variety of functions such as IDE online debugging, online programming and USB-to-serial interface.

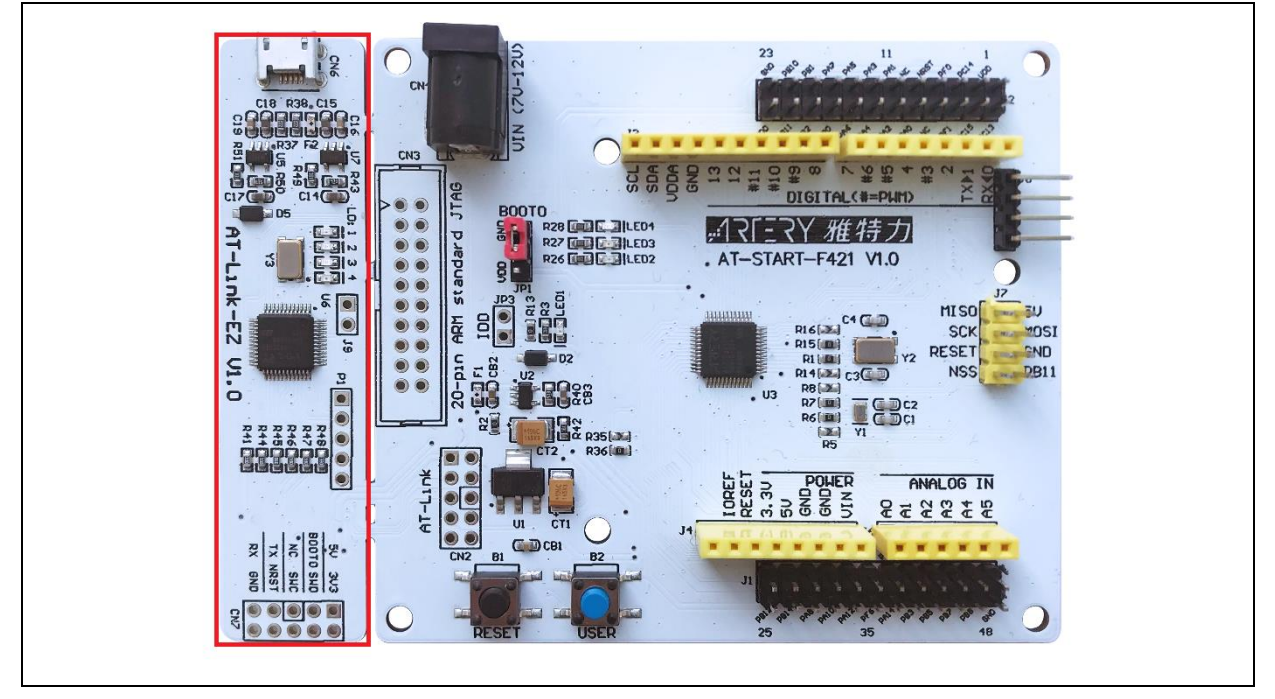

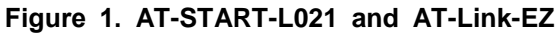

Note: For details on AT-START-AT32L021 evaluation board, refer to the "UM\_AT\_START\_L021\_Vx.x", which is available from ARTERY's official website. You can access ARTERY official website  $\rightarrow$  PRODUCT  $\rightarrow$  Low power line  $\rightarrow$  AT32L0xx series  $\rightarrow$  Resources  $\rightarrow$  Evaluation board, where you can download a ZIP-format AT-START-L021 and get AT\_START\_L021\_Vx.x\03\_Documents.

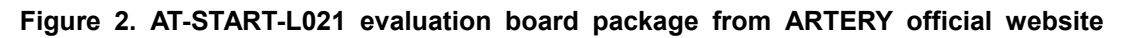

| Evaluation Board |                                                                  |         |           |
|------------------|------------------------------------------------------------------|---------|-----------|
| Download         | Description                                                      | Version | Date      |
| 🛓 AT-START-L021  | AT32L021 evaluation board supporting Arduino standard interfaces | V1.0    | 2024.2.29 |

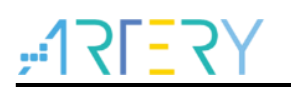

## 1.1.2 Programming tools and software resources

- ATERTY programming tools and software: AT-Link /AT-Link+ /AT-Link-Pro /AT-Link-ISO /AT-Link-EZ, and ICP/ISP
- ICP user guide: Refer to the " $UM_ICP_Programmer$ ", which can be found at ARTERY official website  $\rightarrow$  Product  $\rightarrow$  Low power  $\rightarrow$  AT32L0xx  $\rightarrow$  Tool  $\rightarrow$  download ICP document
- **ISP user guide:** Refer to the UM\_ISP\_Programmer, which can be found at ARTERY official website → Product → Low power → AT32L0xx → Tool → download ISP document
- AT-Link user guide: Refer to the "UM0004\_AT-Link\_User\_Manual", which can be found at ARTERY official website → Product → Low power → AT32L0xx → Tool → download AT-Link document.

| loc                                                                        |                                                                                                    |         |
|----------------------------------------------------------------------------|----------------------------------------------------------------------------------------------------|---------|
| Download                                                                   | Description                                                                                                    | Version |
| AT32 IDE_Linux<br>AT32 IDE_Windows                                         | A software development environment for cross-platform ARM embedded system based on Eclipse development supporting AT32 MCU | V1.0.04 |
| 🛓 AT-Link                                                                  | Emulation and online/offline programming tools supporting AT32 MCU                                                         | V2.1.1  |
| <ul> <li>AT-Link Console_Linux</li> <li>AT-Link Console_Windows</li> </ul> | In-Circuit-Programming Console tool supporting AT32 MCU                                                                    | V3.0.06 |
| ± ICP                                                                      | In-Circuit-Programming tool supporting AT32 MCU                                                                            | V3.0.09 |
| 🛓 ISP                                                                      | In-System-Programming tool supporting AT32 MCU                                                                             | V2.0.09 |
| LISP_Multi-Port                                                            | In-System-Multi-Port Programming tool supporting AT32 MCU                                                                  | V2.0.09 |

#### Figure 3. ICP/ISP/AT-Link-Family package from ARTERY official website

## 1.1.3 AT32 MCU development environment

## 1.1.3.1 Template project

The general IDE template projects are included in ARTERY's firmware BSP. You can get these resources by visiting ARTERY official website  $\rightarrow$  Product  $\rightarrow$  Low power  $\rightarrow$  AT32L0xx series  $\rightarrow$  BSP.

#### Figure 4. BSP resources from ARTERY official website

| BSP                |                                          |         |            |
|--------------------|------------------------------------------|---------|------------|
| Download           | Description                              | Version | Date       |
| 🛓 Firmware Library | AT32L021 firmware library BSP user guide | V2.0.1  | 2024.01.19 |

BSP contains template projects such as Keil\_v5/Keil\_v4/IAR\_6.10/IAR\_7.4/IAR\_8.2/eclipse\_g cc/at32\_ide. They are located at AT32L021\_Firmware\_Library\_V2.x.x\project\at\_start\_f4xx\tem plates.

Figure 5 below shows an example of Keil\_v5 project.

Figure 5. Keil\_v5 template

| 🖃 🍄 Project: template |
|-----------------------|
| 😑 🔊 template 🧾 🚺      |
| 🕀 🗁 user              |
| at32f423_clock.c      |
| at32f423_int.c (3)    |
| main.c                |
| 🖻 🗁 bsp 🛛 🚽 🦉         |
| at32f423_board.c      |
| 🕀 🛄 firmware          |
| 🖃 🗁 cmsis             |
| system_at32f423.c     |
| startup_at32f423.s 🕖  |
| e la readme           |
| readme.txt            |
|                       |

Taking Keil\_v5 template as an example, it contains the following items:

- ① **at32l021\_clock.c:** it is a clock configuration file defining the default clock frequency and clock path
- ② **at32l021\_int.c:** it refers to an interrupt file containing codes related to core interrupt functions
- 3 main.c: it refers to the main code files of template projects
- ④ at32l021\_board.c: board configuration file includes buttons, LED and other configurations
- (5) **firmware:** it contains "*at32/021\_xx.c*" that is used as a driver file for peripherals
- 6 system\_at32l021.c: system initialization file
- ⑦ startup\_at32l021.s: startup file
- (8) **readme.txt:** a read-me txt file that describes information about template projects such as application functions, configuration method and application notes

In addition to "Templates", a large number of example codes are included in BSP for users' reference. These examples can be found at AT32L021\_Firmware\_Library\_V2.x.x \ project \at\_start\_f4xx \examples.

Note: For details on BSP, refer to Section 4 of the document "AT32L021\_firmware\_BSP&Pack\_user\_guide". This guideline is available from ARTERY official website  $\rightarrow$  Product  $\rightarrow$  Low power  $\rightarrow$  AT32L0xx series  $\rightarrow$  BSP.

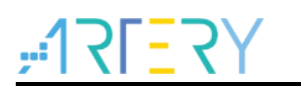

## 1.1.3.2 Installing Pack

Pack can be used to add a specific AT32 MCU part number in Keil/IAR.

**Pack** can be downloaded from ARTERY official website  $\rightarrow$  *Product*  $\rightarrow$  *Low power*  $\rightarrow$  *AT32L021 series*  $\rightarrow$  *Pack*.

| Figure 6. | Pack | resources | from | ARTERY | official | website |
|-----------|------|-----------|------|--------|----------|---------|
|-----------|------|-----------|------|--------|----------|---------|

| Download                                       | Description                           | Version          | Date       |
|------------------------------------------------|---------------------------------------|------------------|------------|
| <ul> <li>▲ Keil 4</li> <li>▲ Keil 5</li> </ul> | Supports AT32 MCU to run in Keil MDK  | V2.1.8<br>V2.2.0 | 2023.03.24 |
| 🕹 IAR                                          | Supports AT32 MCU to run in IAR EWARM | V2.1.5           | 2023.03.24 |

For Keil compiling system, the keil 4.74 or V5.23 above is recommended.

For Kei\_v5 system, users need first unzip "Keil5\_AT32MCU\_AddOn" and then install the "ArteryTek.AT32L021\_DFP".

For Keil\_v4 system, users need install "Keil4\_AT32MCU\_AddOn".

By default, the installation path of Keil can be automatically recognized when installing. In case of recognition failure or path error, it is necessary for users to manually choose a Keil path.

Figure 7. Install ArteryTek.AT32L021\_DFP

#### Figure 8. Install Keil4\_AT32MCU\_AddOn

| Setup AT32 MCU AddOn Package to Keil MDK-ARM V2.0.6                                                                                                    |                       |
|----------------------------------------------------------------------------------------------------|-----------------------|
| Select the folder where SETUP will install files                                                                                                    | Microcontroller Tools |
| This Add-On will install into the following product folder.<br>To install to this folder, press"Next", To install to a differe<br>press "Browse" and select another folder.<br>Destination Folder<br>D:\Keil_y4 | nt folder,<br>Browse  |
| -Keil MDK-AEM Setup                                                                                                    | Next >> Cancel        |

You can also open Keil, click the icon "Pack Installer", then click "File", and choose "Import" to import and install "Pack" you download from ARTERTY official website.

Figure 9. Click "Pack Installer" icon in Keil

| 🐺 μVision                          |                                                                      |
|------------------------------------|----------------------------------------------------------------------|
| File Edit View Project Flash Debug | Peripherals Tools SVCS Window Help                                   |
| n 📬 🗐 🕺 🖄 🗈 🛍 🤊 (*                 | ← →   啓 穆 穆 穆 律 <u>課</u> //版   20 ADC1_2_IRQ                         |
|                                    | 🔊 🖗 🖶 🗟 🚸 😚                                                          |
| Project 📮 🗵                        | 🛞 Pack Installer                                                     |
|                                    | Install or update Software Packs that<br>contain Software Components |

If IAR compiling system is to be used, the IAR7.0 or IAR6.1 above is recommended. While installing the "IAR\_AT32MCU\_AddOn", the installation path of Keil can be automatically recognized.

In case of recognition failure or path error, it is necessary for users to manually choose an IAR path.

#### Figure 10. Install IAR\_AT32MCU\_AddOn

| 😿 Setup AT32 MCU AddOn Package to IAR V2.0.5                                                                                                    | × |
|----------------------------------------------------------------------------------------------------|---|
| This SETUP program installs:<br>AT32 MCU Device AddOn Package to IAR                                                                                                    |   |
| This AddOn will install into the following product folder.<br>To install to this folder,press "Start". To install to a different folder, press "Browse"<br>and select another folder. |   |
| Destination Folder D:\Program Files (x86)\IAR Systems\Embedded Workbench 8.2 Browse                                                                                                   |   |
| Realtime Status 0%                                                                                                    | ] |
| Start Cancel                                                                                                    |   |

Note: For details on Pack, refer to Section 2 of the document "AT32L021\_firmware\_BSP&Pack\_user\_guide". This guideline is available from ARTERY official website  $\rightarrow$  Product  $\rightarrow$  Low power  $\rightarrow$  AT32L021 series  $\rightarrow$  BSP. Downloading BSP zip file, you can find the AT32L021\_Firmware\_Library\_Vx.x.x\document in it.

## 1.1.3.3 Debug and download with AT-Link tool

To use AT-Link in Keil environment, click "Debug", and choose "CMSIS-DAP Debugger".

| n ng 📓 🖉 🕺 🛍 🖄 ท ng                                                                                                    | ← →   隆 陰 陰   律 律 //』 //☆   🖄 TMR_ICFilter 🛛 🔍 🔜 🎺   🍳                                                                                                    | i 🕘 o 🔗 🚓 |
|----------------------------------------------------------------------------------------------------|----------------------------------------------------------------------------------------------------|-----------|
| 🕸 🔛 🎬 🧼 🔜 📴 template                                                                                                    | 🖂 💉 📥 🖶 🗇 🏟                                                                                                    |           |
| Project 🛛 🗜 💌                                                                                                    | main.c                                                                                                    |           |
| Ender Stranger - Stranger - Stran | Provide the second second seco | ×         |
| 🖃 🗁 user                                                                                                    | Device   Target   Output   Listing   User   C/C++   Asm   Linker Debug Utilities                                                                                                    | L         |
|                                                                                                    | Use Simulator with restrictions Settings C Use: CMSIS-DAP Debugger     ULINK2/ME Contex Debugger     ULINK2/ME Contex Debugger     ULINK2/ME Contex Debugger                                                                                                    | Settings  |
| ⊖- 🦢 bsp<br>⊕- 🗋 at32f423_board.c                                                                                                    | Ioad Application at Startup     I     Imitialization File:     Initialization File:     Initialization File:     Initialization File:                                                                                                    | o main()  |
| <ul> <li>firmware</li> <li>cmsis</li> </ul>                                                                                                    | Restore Debug Session Settings                                                                                                    | Edit      |
| system_at32f423.c                                                                                                    | ✓ Breakpoints     ✓ Toolbox     ✓ Match Windows & Performance Analyzer     ✓ Watch Windows & Performance Analyzer                                                                                                    | , v       |
| ie- 🦢 readme<br>readme.txt                                                                                                    | I ✓ Memory Display I ✓ System Viewer ✓ Memory Display I ✓ System                                                                                                    | Viewer    |
|                                                                                                    | CPU DLL: Parameter: Driver DLL: Parameter:                                                                                                    |           |
|                                                                                                    | SARMCM3.DLL -REMAP SARMCM3.DLL                                                                                                    |           |
|                                                                                                    | Dialog DLL: Parameter: Dialog DLL: Parameter:                                                                                                    |           |
|                                                                                                    | DCM.DLL pCM4 TCM.DLL pCM4                                                                                                    |           |
|                                                                                                    | Manage Component Viewer Description Files                                                                                                    |           |
|                                                                                                    |                                                                                                    |           |

Click "Settings" to enter "Cortex-M Target Driver Setup" interface, as shown in Figure 12.

#### 1. Choose "AT-Link(WinUSB)-CMSIS-DAP/AT-Link-CMSIS-DAP"

Note: For more information on WinUSB, refer to "FAQ0136\_How\_to\_use\_AT-LINK\_WinUSB\_EN\_V2.0.0". This FAQ is stored at ARTERY official website  $\rightarrow$  Support  $\rightarrow$  FAQ  $\rightarrow$  FAQ0136.

2. Choose "SW" In "Port" option, and then check "SWJ" option

-

SWJ Port: SW

Max Clock: 5MHz

3. As shown in step 3 below, the ARM SW-DP debug module is recognized.

| Figure 12                                              | 2. Sett    | ings opti            | on in Keil De                      | bug       |    |
|--------------------------------------------------------|------------|----------------------|------------------------------------|-----------|----|
| Cortex-M Target Driver Setup                           |            |                      |                                    |           | ×  |
| Debug   Trace   Flash Download                         | 3<br>SW De | vice                 |                                    |           |    |
| AT-Link (Win USB) CMSIS-DA                             | SWDIO      | IDCODE<br>Ox0BC11477 | Device Name<br>ARM CoreSight SW-DP | Mov<br>Uj | /e |
| AT-Link (WinUSB) CMSIS-DAP<br>Firmware Version:  2.1.2 |            |                      |                                    | Dov       | vn |

Automatic Detection

In "Utilities" option, first de-check "Use Debug Driver" (see step 1), then choose "CMSIS-DAP Debugger" in Step 2, and re-check "Use Debug Driver" in Step 1 (noted that step 1 must be first de-checked before being checked again later)

Add Delete Update

C Manual Configuration Device Name:

ID CODE:

AP: 0x00

Device Target Output Listing User C/C++ Asm Linker Debug Utilities Configure Rash Menu Command © Use Target Driver for Rash Programming 2 CMSIS-DAP Debugger Settings © Update Target before Debugging Init File: .... Edit...

Figure 13. Keil Utilities option

To use AT-Link in IAR environment, click "**Project**", choose "**Options**", go to "**Debugger**" and choose "**CMSIS-DAP**", and then check "**SWD**" option.

| File Edit View | Pro    | ject CMSIS-DAP Tools Window Hel | )         |                               |                                                       |
|----------------|--------|---------------------------------|-----------|-------------------------------|-------------------------------------------------------|
| t t 🗈 🖬 🗐      | C.     | Add Files                       | • < C     | ( ) 🕏 🖻 く 📮 >                 |                                                       |
| Workspace      | 6      | Add Group                       |           |                               |                                                       |
| Debug          | [1]    | Import File List                |           |                               |                                                       |
| Filos          |        | Add Project Connection          |           |                               |                                                       |
| Elemniate      |        | Edit Configurations             | *****     |                               |                                                       |
|                | ×      | Remove                          | ion v2    | Options for node "templ       | ate" X                                                |
| He formsis     | •~     |                                 | 20        |                               |                                                       |
| HE Firmware    |        | Create New Project              |           | Category                      |                                                       |
| - 🖓 🖬 user     | 0      | Add Existing Project            |           | General Ontions               | Factory Settings                                      |
| —⊞ 🗟 at32f4i   | ۵      | Options Alt+F7                  | often     | Static Analysis               |                                                       |
| -⊞ i at32140   |        | Version Control System          | load fro  | Runtime Checking              |                                                       |
| L-⊞ ∎ Output   | -      |                                 | y autho   | Assembler                     | Setup Download Images Extra Options Multicore Plugins |
|                | -      | Make F/                         | lopment   | Output Converter              | Driver Down to                                        |
|                |        | Compile Ctri+F/                 | are is    | Custom Build<br>Build Actions |                                                       |
|                |        | Rebuild All                     | COFTRAR   | Linker                        | CMSIS DAP v main                                      |
|                | a<br>a | Clean Patch build En            | INTEES O  | Debugger                      | Simulator                                             |
|                |        | Po Po                           | IE FULLE  | CADI                          | CMSIS DAP                                             |
|                |        | C-STAT Static Analysis          | IDING BU  | CMSIS DAP                     | GDB Server                                            |
|                | ۵      | Stop Build Ctrl+Break           | SS FOR .  | GDB Server                    | I-jet/JTAGjet                                         |
|                | ~      | Deventered and Datum City D     |           | J-Link/J-Trace                | TI Stellaris                                          |
|                |        | Debug without Downloading       |           | TI Stellaris                  | Nu-Link                                               |
|                | ି      | Attach to Running Target        | 1         | PE micro                      | PE micro                                              |
|                | é      | Make & Restart Debugger Ctrl+R  | "at32f4   | ST-LINK                       | Third-Party Driver                                    |
|                | č      | Restart Debugger Ctrl+Shift+R   |           | TI MSP-FET                    | TI MSP-FET                                            |
|                |        | Download                        | cogroup . | TI XDS                        | TI XDS S\debugger\ArteryTek\AT32F407xG                |
|                |        |                                 |           |                               |                                                       |
|                |        | SFR Setup                       | ogroup    |                               |                                                       |
|                |        | CMSIS-Manager                   | Cogroup ( |                               |                                                       |
|                |        | Open Device Description File    |           |                               | OK Council                                            |
|                |        | Save List of Registers          | ELAY      |                               |                                                       |

Figure 14. IAR Debug option

Figure 15. IAR CMSIS-DAP option

| Category:        |           |           |                                   |
|------------------|-----------|-----------|-----------------------------------|
| Static Analysis  |           |           |                                   |
| Runtime Checking |           |           |                                   |
| C/C++ Compiler   | Setup     | Interface | Breakpoints                       |
| Assembler        | Probe     | config —  | Probe configuration file          |
| Output Converter |           |           |                                   |
| Build Actions    | Au        | to        | Override default                  |
| Linker           | 0.5       |           |                                   |
| Debugger         | On        | mine      |                                   |
| Simulator        | OEx       | olicit    | CPU: Select                       |
| CADI             |           |           |                                   |
| CMSIS DAP        | Interfa   | ice       | Explicit probe configuration      |
| GDB Server       | 0.17      |           | Multi-target debug system         |
| 1-Jink/1-Trace   | 011       | AG        | Maia-target debug system          |
| TI Stellaris     | ⊙ SV      | /D        | Target number (TAP or Multidrop 0 |
| Nu-Link          |           |           | Target with multiple CBUs         |
| PE micro         |           |           | Target with multiple CPOs         |
| ST-LINK          |           |           | CPU number on 0                   |
| TIMED EET        | Interface |           |                                   |
| TIXDS            |           |           |                                   |
| 11700            | Auto d    | letect 🗸  |                                   |

Note: The document AT32L021\_firmware\_BSP&Pack\_user\_guide provides details on Flash algorithm files, MCU product series replacement and J-Link. Thus they are not explained here. This user guide is located at ARTERY official website  $\rightarrow$  Product  $\rightarrow$  Low power  $\rightarrow$  AT32L021 series  $\rightarrow$  BSP.

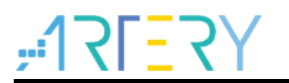

## 1.1.4 How to quickly migrate from one MCU to another

- Refer to the "*MG0016\_Migrating\_from\_SXX32F030\_to\_AT32L021*", which can be found at ARTERY official website  $\rightarrow$  Product  $\rightarrow$  Low power  $\rightarrow$  AT32L021 series page
- If the program fails to run normally, refer to the corresponding sections of this document, or contact your local or nearest ARTERY Tech team for assistance.

Note: For more information on how to achieve optimal performance of AT32L021 series, please refer to the application note "AN0004\_Performance\_Optimization". You can read or download this file by visiting ARTERY official website  $\rightarrow$  Product  $\rightarrow$  AP Note  $\rightarrow$  AN0004.

## 1.2 AT32L021 functional overview

## 1.2.1 Instruction prefetch buffer

Instruction prefetch buffer is useful for achieving quicker CPU execution. After instruction prefetch buffer is enabled, the subsequent word is already awaiting in the buffer while CPU is reading the existing word. The instruction prefetch controller determines whether or not to access Flash memory according to space available in the buffer. When there is at least a free space in the instruction prefetch buffer, the instruction prefetch controller will trigger a read access.

Different system clocks require different wait states, which can be set through the bit [2:0] (WTCYC) in the FLASH\_PSR register.

| Bit 2:043 | WTCYC+ | 0x0+² | rw₊ <sup>3</sup> | Wait cycle↔<br>The wait states depend on the size of the system clock,<br>and they are in terms of system clocks.↔<br>000: Zero wait state, for 0 MHz <system clock≤32="" mhz↔<br="">001: One wait state, for 32 MHz<system clock≤64="" mhz↔<br="">010: Two wait states, for 64 MHz<system clock≤80="" mhz↔<="" th=""></system></system></system> |
|-----------|--------|-------|------------------|----------------------------------------------------------------------------------------------------|
|-----------|--------|-------|------------------|----------------------------------------------------------------------------------------------------|

#### Figure 16. Wait state bit in FLASH\_PSR register

AT32 library has made relevant settings in the system\_clock\_config() function. For BSP of other AT32 MCU series, you can also find these settings at the same location of the function.

Figure 17. system\_clock\_config function

| <pre>void system_clock_config(void) </pre>                                          |
|-------------------------------------------------------------------------------------|
| <pre>/* config flash psr register */ flash_psr_set(FLASH_WAIT_CYCLE_2);</pre>       |
| <pre>/* reset crm */ crm_reset();</pre>                                             |
| crm_clock_source_enable(CRM_CLOCK_SOURCE_HEXT, TRUE);                               |
| <pre>/* wait till hext is ready */ while(crm_hext_stable_wait() == ERROR) { }</pre> |

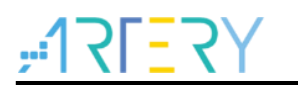

## 1.2.2 PLL clock settings

The AT32L021 series embeds a PLL with a maximum of 72MHz clock output. There are two methods to configure the PLL. One is to use the CRM\_CFG register (clock configuration register), the other is to use the CRM\_PLL register. The latter is capable of setting various PLL clock frequencies, based on the following formula:

 $PLL input clock = PLL reference input clock \times \frac{PLL frequency multiplication factor PLL_NS}{PLL predivision factor PLL_{MS} \times PLL postdivision setting value PLL_FR}$ 

Example 1: using CRM\_CFG register to set PLL clock (HEXT=8MHz, PLL=72MHz) crm\_pll\_config(CRM\_PLL\_SOURCE\_HEXT, CRM\_PLL\_MULT\_9);

Example 2: using CRM\_PLL register to set PLL clock (HEXT=8MHz, PLL=72MHz)

Figure 18. AT32L021 70MHz output clock configuration

#define CRM\_PLL\_NS ((uint16\_t)0x23) /\* PLL\_NS=35 \*/
#define CRM\_PLL\_MS ((uint16\_t)0x01) /\* PLL\_MS=1 \*/
/\* config pll clock resource PLL\_FR =4\*/
crm\_pll\_config2(CRM\_PLL\_SOURCE\_HEXT, CRM\_PLL\_NS, CRM\_PLL\_MS, CRM\_PLL\_FR\_4);

Where, the first parameter "**CRM\_PLL\_SOURCE\_HEXT**" represents HEXT as an external clock source, PLL\_NS is **35**, PLL\_MS is **1**, and PLL\_FR value is CRM\_PLL\_FR\_4 (0x02, divided by 4).

For more information on clock configuration, please refer to the document

"AN0134\_AT32L021\_CRM\_Start\_Guide". This user guide can be found at ATERTY official website  $\rightarrow$  Support  $\rightarrow$  AP Note  $\rightarrow$  AN0134. This document describes how to configure and modify the clock source code of the AT32L021 series, and how to generate the desired code and apply them into project by using ARTERY's New Clock Configuration tool.

The New Clock Configuration document can be found at ATERTY official website  $\rightarrow$  Product  $\rightarrow$  Low power  $\rightarrow$  AT32L0xx series  $\rightarrow$  Tool.

## 1.2.3 Encryption

Note: The BOOT1 bit of AT32L021 series is located in the user system data area (0x1FFF F800). Before using ISP tool, it is necessary to ensure that nBOOT1=1 is asserted (default value) so that the program is booted from system memory instead of SRAM.

## 1.2.3.1 Access protection

Access protection is usually known as an encryption operation. It applies to the entire Flash memory. Once the access protection is enabled, the embedded Flash memory can only be read through normal program execution, rather than through JTAG or SWD.

Using ISP or ICP tool to unlock access protection will trigger erase operation to the Flash memory.

# Note: Once enabled, high-level access protection can not be unlocked. Meanwhile, it is forbidden for users to erase and write system area in any forms.

ISP or ISP tool can be used to enable and disable access protection.

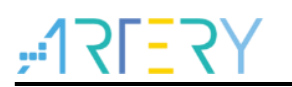

#### ■ Artery ICP Programmer (BOOT0=0)

Enable access protection: click Target – Access protection – Enable access protection or enable high-level access protection.

Unlock access protection: click Target - Access protection - disable

| Figure 1 | 9. | Use | ISP | tool | to | enable | or | disable | access | protection |
|----------|----|-----|-----|------|----|--------|----|---------|--------|------------|
|----------|----|-----|-----|------|----|--------|----|---------|--------|------------|

| File J-Link settings AT-Link settings                                 | Target Language Help                                                 |                                                |
|-----------------------------------------------------------------------|----------------------------------------------------------------------|------------------------------------------------|
| Disconne<br>ct<br>AT-Link Plus FW: V2.2.2<br>AT-Link SN: F5A814000040 | Mass erase<br>Erase main flash<br>Erase boot memory<br>Erase sectors | ■ <u>"1२ГΞ२</u> Ү<br>■ 雅特力                     |
| Extra configuration SPIM Config QSPI Config                           | User system data Access protection                                   | Enable access protection                       |
| Memory read settings                                                  | sLib status<br>Boot memory AP mode                                   | Enable high level access protection<br>Disable |
| Address 0x 08000000 Read size                                         | DownLoad                                                             | its v Read                                     |
|                                                                       | Flash CRC                                                            |                                                |
| No. File name                                                         | Debug                                                                | range(0x) Add                                  |

#### ■ Artery ISP Programmer tool (BOOT0=1)

Enable access protection: Keep clicking "Next" until you enter the final interface. Then check "Protection", choose "Enable" and "Access protection", click "Yes".

Unlock access protection: check "Protection", choose "Disable" and "Access protection", click "Yes".

■ Artery ISP Multi-Port Programmer tool (BOOT0=1)

Enable access protection: check "Protection", choose "Enable" and "Access protection" or "Highlevel access protection", click "Start".

Unlock access protection: check "Protection", choose "Disable" and "Access protection", click "Start".

| Artery ISP Programmer_V2.0.08 –  X                                                                                                    |
|----------------------------------------------------------------------------------------------------|
| <mark><sup></sup> <sup>-</sup> · I · I · I · I · I · I · I · I · I · </mark>                                                                              |
| O Fraze O All Sectors D Edit User system data                                                                                                    |
| O Bownload to device O Bisable sLib                                                                                                    |
| sLib Status: DISABLE Start sector  INSTR start sector  Password Ox Znd sector                                                                             |
| No. File Nume File Size Address Eange(Ox)                                                                                                    |
| Confirm                                                                                                    |
| Erase option download                                                                                                    |
| Optimize(Rei     Prinze(Rei     Are you sure to enable the access protection?     Write user     Are you sure to enable the access protection?     rogram |
| Address Ov                                                                                                    |
| Address 0x<br>3 是(Y) 晋(N)                                                                                                    |
| Apply User                                                                                                    |
| mente voces highering arter neuroan Whés? Montering                                                                                                    |
| Upload from device U:\test_binhex\4USA.hex                                                                                                    |
| Firnware CRC Sector fill FF                                                                                                    |
| ○ Flash CBC<br>Start sector Sector21-0x800x800 ✓ End sector Sector0-0x8000000 ✓                                                                           |
| Frotection     EXABLE     Access protection                                                                                                    |
| Back 2 Next Cancel Close                                                                                                    |
|                                                                                                    |
|                                                                                                    |

#### Figure 20. Use ISP to enable access protection

#### Figure 21. Use ISP to unlock access protection

| Artery                                        | / ISP Programmer_V2.0.08                                                                                                    |                                                                                                    | -                                                           | >                                  |
|-----------------------------------------------|----------------------------------------------------------------------------------------------------|----------------------------------------------------------------------------------------------------|-------------------------------------------------------------|------------------------------------|
|                                               | , <u>1715</u>                                                                                                    | <mark>?</mark> Y 雅                                                                                                    | 特ナ                                                          | 7                                  |
| ⊖ Erase                                       | ● All ○ Sectors                                                                                                    |                                                                                                    | 🔘 Edit                                                      | User system dat                    |
| O Downl                                       | oad to device                                                                                                    |                                                                                                    | O Disa                                                      | ble sLib                           |
| sLib                                          | Status: DISABLE                                                                                                    | Start sector                                                                                                    |                                                             | $\sim$                             |
|                                               |                                                                                                    | INSTR start s                                                                                                    | ector                                                       |                                    |
| Pass                                          | word Ox                                                                                                    | End sector                                                                                                    |                                                             | $\sim$                             |
| No.                                           | File Name                                                                                                    | File Size                                                                                                    | Address Range(0)                                            | add (a                             |
|                                               |                                                                                                    |                                                                                                    |                                                             | Delete                             |
|                                               |                                                                                                    |                                                                                                    |                                                             |                                    |
| Ere                                           | Confirm The flash memory v                                                                                                    | will be mass erased and a                                                                                                    | Il contents will be l                                       | ost ,Are                           |
| Ere                                           | Confirm The flash memory you sure to disable                                                                                                    | will be mass erased and a<br>e the access protection?                                                                                                    | ll contents will be la<br>是(Y)                              | ×<br>ost ,Are<br>否(N)              |
|                                               | Confirm The flash memory you sure to disable                                                                                                    | will be mass erased and a<br>the access protection?<br>3<br>tor Download Access p                                                                                                    | ll contents will be la<br>토(Y)                              | ost ,Are<br>香(N)                   |
| Er a<br>Ad<br>Er                              | Confirm The flash memory you sure to disable sable Access protection af d from device C:\test_bi                                                                 | will be mass erased and a<br>t he access protection?<br>3<br>ter Download Access p<br>nhex \403A. hex                                                                                                    | ll contents will be la<br>是(Y)                              | ost ,Are<br>훕(N)                   |
| Er a                                          | Confirm The flash memory you sure to disable hable Access protection af d from device C:\test_bi are CBC Sector fi                                               | will be mass erased and a<br>the access protection?<br>a ter Download Access p<br>ahex\403A hex<br>11 FF                                                                                                    | all contents will be  <br>是(Y)<br>rotection                 | ×<br>ost,Are<br>晋(N)               |
| Era<br>Ad<br>Uplose<br>O Firaw                | Confirm  The flash memory you sure to disable  able Access protection af d from device C:\test_bi are CBC Sector fi CBC                                          | will be mass erased and a<br>t the access protection?<br>a lex Download Access p<br>nhex \403A. hex                                                                                                    | all contents will be  <br>是(Y)<br>rotection                 | ost ,Are<br>풉(N)                   |
| Ad<br>Uploe<br>Firew<br>I                     | Confirm<br>The flash memory you sure to disable<br>nable Access protection of<br>d from device C:\test_bi<br>are CBC Sector fi<br>CBC<br>Start sector Sector21-c | will be mass erased and a<br>the access protection?<br>a line access protection?<br>a line access protection? | #(m)<br>#(m)<br>rotection                                   | ost Are<br>쿱(N)<br>8000000 ~       |
| Eri<br>Ad<br>Bi<br>O Uplose<br>Firaw<br>Flash | Confirm The flash memory you sure to disable access protection af d from device CEC Start sector Sector fi CEC Start sector Sector21-                            | will be mass erased and a<br>the access protection?<br>a local a local a l                                                                                                    | 創 contents will be l<br>是(Y)<br>rotection<br>actor Sectorのの | 종(N)           종(N)           종(N) |

Note: Access protection, after enabled, cannot be unlocked through erase operation.

## 1.2.3.2 Erase/write protection

Write protection applies to the entire Flash memory or to part of Flash area. Once Flash write protection is enabled, the embedded Flash memory are write-protected against any writing operation.

ISP or ICP tool can be used to enable or disable erase/write protection:

■ Artery ICP Programmer tool (BOOT0=0)

**Enable erase/write protection:** click "Target" – User system area – choose the sectors to be erase/write-protected – apply to device

**Disable erase/write protection:** click "Target" – User system area – cancel the sectors to be erase/write-protected – apply to device

Artery ISP Programmer tool (BOOT0=1)

**Enable erase/write protection:** check "Protection" option, choose "Enable" and "Erase/write protection", and then click "Yes"

**Disable erase/write protection:** check "Protection" option, choose "Disable" and "Erase/write protection", and then click "Yes"

Artery ISP Multi-Port Programmer tool (BOOT0=1)

**Enable erase/write protection:** check "Protection" option, choose "Enable" and "Erase/write protection", and then click "Yes"

**Disable erase/write protection:** check "Protection" option, choose "Disable" and "Erase/write protection", and then click "Yes"

|                                 |                                  | -                       |                                              |                                  |                                          |              |           |       |          | -            |
|---------------------------------|----------------------------------|-------------------------|----------------------------------------------|----------------------------------|------------------------------------------|--------------|-----------|-------|----------|--------------|
| 🕫 User system dat               | а                                |                         |                                              |                                  |                                          |              |           |       |          |              |
| Access protection<br>FAP A5 Di  | sable                            |                         |                                              | ~                                | ]                                        |              |           |       |          |              |
| System setting byte<br>SSB FF   | ;<br>] nWDT_A<br>] nWDT_D        | TO_EN                   | ⊠ nDi<br>⊻ nW                                | EPSLP<br>/DT_ST                  | _RST<br>DBY                              | ⊠ nS         | STDBY_I   | RST   | ⊻ n      | BOOT1        |
| Erase and program               | n protection                     | n bytes                 |                                              |                                  |                                          |              |           |       |          |              |
| Name                            | Start add<br>0x800000<br>0x80008 | r E<br>00 0:<br>00 0    | nd addre<br>x80007Ff<br>x8000EEf             | F Oxi<br>F Oxi                   | te<br>800(2K)<br>800(2K)                 | EF<br>N<br>N | °P ^      | EPP0- | 3 [      | F9 FF FF FF  |
| Sector2 Sector3 Sector4 Sector5 | 0x800100<br>0x800180<br>0x800200 | 00 00<br>00 00<br>00 00 | (80017FF<br>x8001FFF<br>x80027FF<br>x8002FFI | F Oxi<br>F Oxi<br>F Oxi<br>F Oxi | 800(2K)<br>800(2K)<br>800(2K)<br>800(2K) | Y<br>Y<br>Y  |           |       |          |              |
| Sector6                         | 0x80030                          | 0 0                     | x80037FF                                     | F 0x                             | 800(2K)                                  | N            | ~         | 🗌 Se  | lect a   | II           |
| User data                       |                                  |                         |                                              |                                  |                                          |              |           |       |          |              |
| Date                            | 0                                | 1                       | 2                                            | 3                                | 4                                        | 5            | 6         | 7     | <b>^</b> | Clear        |
| Data 815 (0x)                   | FF                               | FF                      | FF                                           | FF                               | FF                                       | FF           | FF        | FF    | -11      |              |
| Data 1623 (0x)                  | FF                               | FF                      | FF                                           | FF                               | FF                                       | FF           | FF        | FF    |          | Load file    |
| Data 2431 (0x)                  | FF                               | FF                      | FF                                           | FF                               | FF                                       | FF           | FF        | FF    |          | Save to file |
| Load                            | from devic                       | e                       | Apply to                                     | device                           |                                          | Load         | from file | e     | S        | ave to file  |

Figure 22. Use ICP tool to enable erase/write protection

| Access protection FAP A5 Disable System setting byte SSB FF I NWDT_ATO_EN I NDEPSLP_RST I NSTDBY_RST I NBOOT1 SSB FF I NWDT_DEPSLP I NWDT_STDBY  Erase and program protection bytes Erase and program protection bytes Sector1 0x8000000 0x80007FF 0x800(2K) N Sector2 0x8001000 0x80007FF 0x800(2K) N Sector2 0x8001000 0x80007FF 0x800(2K) N Sector2 0x8001000 0x80007FF 0x800(2K) N Sector2 0x8001000 0x80007FF 0x800(2K) N Sector2 0x8001000 0x80007FF 0x800(2K) N Sector3 0x8001800 0x80007FF 0x800(2K) N Sector3 0x8001800 0x8001FFF 0x800(2K) N Sector3 0x8001800 0x8001FFF 0x800(2K) N Sector3 0x800180 0x8001FFF 0x800(2K) N Sector3 0x800180 0x8001FFF 0x800(2K) N Sector3 0x800180 0x8001FFF 0x800(2K) N Sector3 0x800180 0x8001FFF 0x800(2K) N Sector3 0x800180 0x8001FFF 0x800(2K) N Sector3 0x800180 0x8001FFF 0x800(2K) N Sector3 0x800180 0x8001FFF 0x800(2K) N Sector3 0x800180 0x8001FFF 0x800(2K) N Sector3 0x800180 0x8001FFF 0x800(2K) N Sector3 0x800180 0x8001FFF 0x800(2K) N Sector3 0x800180 0x8001FFF 0x800(2K) N Se |
|----------------------------------------------------------------------------------------------------|
| FAP       A5       Disable         System setting byte         SSB       FF       ✓         NWDT_ATO_EN       ✓       NEPSLP_RST       ✓         Stat       Addr       End addre       Size       EPP         Sector0       0x800000       0x80007FF       0x800(2k)       N         Sector1       0x800000       0x80007FF       0x800(2k)       N         Sector2       0x8001000       0x80017FF       0x800(2k)       N         Sector3       0x8001800       0x8001FF       0x800(2k)       N                                                                                                    |
| System setting byte         SSB       FF                                                                                                    |
| SSB       FF       nWDT_ATO_EN       nDEPSLP_RST       nSTDBY_RST       nBOOT1         Image: start addr       nWDT_DEPSLP       nWDT_STDBY       nWDT_STDBY         Erase and program protection bytes         Name       Start addr       End addre       Size       EPP         Sector1       0x8000000       0x80007FF       0x800(2K)       N       EPP0-3       FF FF FF         Sector1       0x8000800       0x80007FF       0x800(2K)       N       EPP0-3       FF FF FF         Sector1       0x8000100       0x80007FF       0x800(2K)       N       EP0-3       FF FF FF         Sector3       0x80017FF       0x800(2K)       N       EP0-3       FF FF FF                                                                                                    |
| SSB         FF         InWDT_DEPSLP         InWDT_STDBY           Erase and program protection bytes         Image: Start addr         End addre         Size         EPP         EPP0-3         FF_FF_FF_FF           Sector0         0x8000000         0x80007FF         0x800(2K)         N         EPP0-3         FF_FF_FF_FF           Sector1         0x8000000         0x8000FFF         0x800(2K)         N         EP00-3         FF_FF_FF_FF           Sector1         0x8000800         0x8001FFF         0x800(2K)         N         E0000800         Sector10         0x80011FFF         0x800(2K)         N         E0000800         Sector10         Sector10 </td                                                                                                    |
| Erase and program protection bytes           Name         Start addr         End addre         Size         EPP         EPP-3         FF         FF         Start 10         <                                                                                                    |
| Erase and program protection bytes           Name         Start addr         End addre         Size         EPP         EPP-3         FF         FF         Startand and and and an                                                                                                    |
| Name         Start addr         End addre         Size         EPP         EPP0-3         FF         FF         Start addrew addrewaddrew addrew addrewaddrewaddrew addrew addrew addrewa                                                                                                    |
| Sector1         0x8000000         0x8000FFF         0x800(2K)         N           Sector1         0x8000800         0x8000FFF         0x800(2K)         N           Sector2         0x8001000         0x8001FFF         0x800(2K)         N           Sector3         0x8001800         0x8001FFF         0x800(2K)         N           Sector3         0x8001800         0x8001FFF         0x800(2K)         N                                                                                                    |
| Sector1         0x8001000         0x80017FF         0x80012X         N           Sector3         0x8001800         0x8001FFF         0x800(2K)         N                                                                                                    |
| Sector3 0x8001800 0x8001FFF 0x800(2K) N                                                                                                    |
|                                                                                                    |
| Sector4 0x8002000 0x80027FF 0x800(2K) N                                                                                                    |
| Sector5 0x8002800 0x8002FFF 0x800(2K) N                                                                                                    |
| Sector6 0x8003000 0x80037FF 0x800(2K) N V Select all                                                                                                    |
| User data                                                                                                    |
| Date 0 1 2 3 4 5 6 7 ^ Clear                                                                                                    |
| Data 07 (0x) FF FF FF FF FF FF FF FF FF                                                                                                    |
| Data 815 (0x) FF FF FF FF FF FF FF FF FF                                                                                                    |
| Data 1623 (0x) FF FF FF FF FF FF FF FF FF Load file                                                                                                    |
| Data 2431 (0x) FF FF FF FF FF FF FF FF FF FF FF Save to file                                                                                                    |
|                                                                                                    |

Figure 23. Use ICP tool to disable erase/write protection

Note: Erase/write protection, after enabled, cannot be unlocked through erase operation.

## **1.2.4** Setting system memory as main memory extension

System memory is used as a boot mode by default to store microcontroller manufacturer' Startup Code. In the AT32L021 series, the system memory can also be used as a memory extension area (in AP mode) to store user-defined codes.

# Note: System memory AP mode is irreversible and can only be used once, meaning that after AP mode is selected, its original BOOT mode cannot be resumed.

During product development stage, Artery ICP Programmer is used to configure system memory as memory extension, based on the following steps.

- Connect AT-Link or J-Link to AT-START-L021 evaluation board and supply power to it
- Open Artery ICP programmer, choose AT-Link/J-Link connection
- In menu bar: Target Boot memory AP mode -- OK

| J. ·          |                                                       | , ,                                                       |  |
|---------------|-------------------------------------------------------|-----------------------------------------------------------|--|
| Artery I      | CP Programmer_V3.0.07                                 | -                                                         |  |
| File J-Li     | nk settings AT-Link settings                          | Target Language Help                                      |  |
| Disconn<br>ct | e Part Number: AT32F423VC1<br>AT-Link Plus FW: V2.2.2 | Erase main flash<br>Erase sectors                         |  |
| AT-Link       | AT-Link SN: F5A81400004(                              | User system data 推 疗力                                     |  |
| Extra con     | figuration                                            | Access protection                                         |  |
| SPIM Co       | nfig QSPI Config                                      | sLib status                                               |  |
| - Memory r    | ead settings 2                                        | Boot memory AP mode                                       |  |
| Address       | 0x 08000000 Read size                                 | DownLoad its V Read                                       |  |
| File info     |                                                       | Flash CRC                                                 |  |
| No. F         | ile name                                              | range(0x) Add                                             |  |
|               | Opration Progress                                     | 3624 0800000-08000EEF Delete                              |  |
|               | Enabling AP mode                                      |                                                           |  |
|               |                                                       | orify Download                                            |  |
| Flash info    | File                                                  | ×                                                         |  |
|               |                                                       |                                                           |  |
|               | AP Mode can only<br>unrecoverable afte                | be set once, and the data of boot memory is<br>r setting. |  |
|               |                                                       |                                                           |  |
|               |                                                       | 3 确定 取消                                                   |  |
|               |                                                       |                                                           |  |
|               |                                                       |                                                           |  |
|               |                                                       |                                                           |  |

Figure 24. Use ICP tool to set system memory AP mode

To avoid unexpected wrong operations, users need enter the password "0xA35F6D24", and then check "File info" column if the operation is successful or not.

Figure 25. System memory AP mode operating interface in ICP

| File J-Li  | ink s  | ettings AT-Link settings Target Language Help |                |               |
|------------|--------|-----------------------------------------------|----------------|---------------|
| Disconn    | e      | Part Number: AT32F423VCT7 Flash Size: 256KB   | <u>    12.</u> | Y <b>5-</b> ] |
| ct         |        | AT-Link Plus FW: V2.2.2 AIN: D1FB5F42A31D771D | π              | 4+ _L         |
| AT-Link    | $\sim$ | AI-LINK SN: F5A81400004001210C95D107 (WINDSB) | 雅 :            | 行刀            |
| Extra conf | figura | tion                                          |                |               |
| SPIM Cor   | nfig   | 🖙 AP mode enable key — 🗆 🗙                    |                |               |
| Memory re  | ead s  |                                               |                |               |
| Address    | Ox C   | Enable key:(0x) (0xA35F6D24)                  | s ~            | Read          |
| File info  |        | OK Cancel                                     |                |               |
| No. F      | ile na |                                               | ange(0x)       | Add           |
| 1 4        | 123.h  | Opration Progress                             | -08000EEF      | Delete        |
|            |        | Enabling AP mode                              |                |               |
|            |        |                                               | erify De       | ownLoad       |

During mass-production stage, Artery ICP Programmer can also be used to enable system memory as memory extension area according to the following steps:

Connect AT-Link to AT-START-L021 evaluation board and supply power to it

*Note: The users can only choose non-EZ AT-Link as the edition of AT-Link EZ on board* does not support programming offline.

- Open Artery ICP programmer, and choose AT-Link connection
- Go to menu bar: AT-Link setting -- AT-Link offline configuration setting

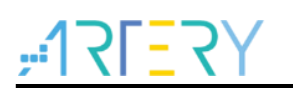

- Follow the steps below to generate off-line project
  - 1. Click "Create"
  - 2. Enter a project name
  - 3. Select a particular MCU series and MCU part number
  - 4. Add.hex files
  - 5. Choose SWD as download interface
  - 6. Check "Boot mode AP mode" option and enter the passkey
  - 7. Save project file or save project to AT-Link

For other settings, users can make corresponding configurations according to their actual needs.

| Figure | 26. | Use | ICP | tool | to | set | boot | mode | AP | mode | offline |
|--------|-----|-----|-----|------|----|-----|------|------|----|------|---------|
|--------|-----|-----|-----|------|----|-----|------|------|----|------|---------|

| AT-Link setti<br>Offline pr  | oject                                                                                                    |
|------------------------------|----------------------------------------------------------------------------------------------------|
| Project na                   | me test Device AT32F423 V AT32F423VCT7 V                                                                                                    |
| No. Fil<br>1 ru<br>2 ru<br>¢ | e name     File size     Address range(0x)     Storage locat     Add       n_in_boot_memory.hex     4044     0800000-08000FCB     4     Delete       n_in_boot_memory.hex     68     1FFFA400-1FFFA443     > |
| Erase opti                   | on Erase the sectors of file size $\checkmark$                                                                                                    |
| Downlo                       | bad times Verify                                                                                                    |
|                              | ion transmit 5                                                                                                    |
| Reset                        | and run Download interface SWD ~                                                                                                    |
| U Write u                    | ser system data                                                                                                    |
|                              | FAP after download                                                                                                    |
| Software                     | Reg(UX) A35F6D24 (UXA5F6D24)                                                                                                    |
|                              | e software serial number                                                                                                    |
| Write a                      | ddress in flash: 0x 08010000                                                                                                    |
| Initial S                    | N: 0x 00000001                                                                                                    |
| Increas                      | ue step: 0x 00000001                                                                                                    |
|                              | Load parameters Save parameters                                                                                                    |
|                              | 77                                                                                                    |
| Open pr                      | oject file Save project to AT-Link Close                                                                                                    |
|                              |                                                                                                    |

In Step 7, if you choose "Save project file", this project will be saved as .atcp file so that it can be loaded onto other AT-Link.

The following dialogue window will pop out during operation. If "This project is only used at the specified AT-Link" option checked, it means that this project is bonded to a particular AT-Link and can only be used in this particular AT-Link. In this case, users need to enter a correct AT-Link serial number.

If "This project is only used once" option is checked, it means that this project could only be used once in the same AT-Link.

| 紀 AT-Link project file s             | ettings —                                                    |        | × |
|--------------------------------------|--------------------------------------------------------------|--------|---|
| ☑ This project is on<br>AT-Link SN:  | y used at the specified AT-Link.<br>88A150320000B32905177402 |        |   |
| ☐ This project is on<br>AT-Link AIN: | y used once.<br>07318178B80B910B<br>OK                       | Cancel |   |

Figure 27. Use ICP tool to set project file offline

In step 7, if you choose "Save project to AT-Link" and operation is successful, in "AT-Link offline download status" option, users need to choose a project name for offline download, click "Save and activate", and click "Start download".

| CP AT-Link Setting 1                                                               | – 🗆 X                         |
|------------------------------------------------------------------------------------|-------------------------------|
| AT-Link settings AT-Link offline config settings AT-Link of                        | ffline download status        |
| Select offline download item:                                                      | Download interface: SWD       |
| test  v Save and activate                                                          | ISP uart baud rate: 115200 $$ |
|                                                                                    | ISP boot mode: Manual ~       |
| Total downloads: Unlimited Downloaded times: 2 Succe File download successfully! ! | ssful downloads: 2            |
|                                                                                    | 3<br>Start download           |
|                                                                                    | Start button free download    |
|                                                                                    |                               |

Figure 28. ICP tool to monitor offline download status

- For more information on system memory extension, please refer to the document "AN0066\_config\_boot\_memory\_as\_extension\_of\_main\_memory(AP\_mode)", which can be found at ARTERY official website → Support → AP Note → AN0066.
- For DEMO on running user program in the system memory, please refer to BSP which is available from ARTERY official website → Product → Low power → AT32L021 series → BSP. After unzipping BSP file, you can get the desired demo under AT32L021\_Firmware\_Library\_V2.x.x\utilities\at32l021\_boot\_memory\_ap\_demo.

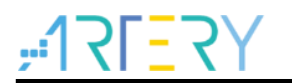

## 1.2.5 How to distinguish AT32 MCU from other MCUs

■ Read Cortex-M series CPU ID number. This can be used to identify whether the MCU is based on M0, M0+,M1, M3 or M4 core.

```
Figure 29. Read Cortex ID
```

```
cortex_id = *(uint32_t *)0xE000ED00;// read Cortex ID
if((cortex_id == 0x410CC600) || (cortex_id == 0x410CC601))
{
    printf("This chip is Cortex-M0+.\r\n");
}
else
{
    printf("This chip is Other Device.\r\n");
}
```

■ Reading UID and PID

Figure 30. Read UID, PID

```
/* get AT32 MCU's UID/PID base address*/
      #define DEVICE_ID_ADDR1 0x1FFFF7F3
                                                                                                                                                            //define Artery MCU project model, UID base address
     #define DEVICE_ID_ADDR2 0x40015800
                                                                                                                                                          //Define MCU model, PID base address
     /* it is used to store ID */
     uint8_t ID[5] = {0};
     /* AT32L021 MCU type table */
      const uint64 t AT32 MCU ID TABLE[] =
                     0x000001010012001, // AT32L021F4P7
                                                                                                                                                                16KB
                                                                                                                                                                                        TSSOP20
                     0x000001010012114, // AT32L021C8T7
                                                                                                                                                               64KB
                                                                                                                                                                                        LQFP48
     };
        /* get UID/PID */
      ID[0] = *(int*)DEVICE_ID_ADDR1;
      ID[1] = *(int*)(DEVICE_ID_ADDR2+3);
     ID[2] = *(int*)(DEVICE_ID_ADDR2+2);
ID[3] = *(int*)(DEVICE_ID_ADDR2+1);
      ID[4] = *(int*)(DEVICE_ID_ADDR2+0);
      /* combine UID/PID */
         AT\_device\_id = ((uint64\_t)ID[0]<<32)|((uint64\_t)ID[1]<<24)|((uint64\_t)ID[2]<<16)|((uint64\_t)ID[3]<<8)|((uint64\_t)ID[4]<16)|(uint64\_t)ID[4]<16||uint64\_t|ID[4]<16||uint64\_t|ID[4]<16||uint64\_t|ID[4]<16||uint64\_t|ID[4]<16||uint64\_t|ID[4]<16||uint64\_t|ID[4]<16||uint64\_t|ID[4]<16||uint64\_t|ID[4]<16||uint64\_t|ID[4]<16||uint64\_t|ID[4]<16||uint64\_t|ID[4]<16||uint64\_t|ID[4]<16||uint64\_t|ID[4]<16||uint64\_t|ID[4]<16||uint64\_t|ID[4]<16||uint64\_t|ID[4]<16||uint64\_t|ID[4]<16||uint64\_t|ID[4]<16||uint64\_t|ID[4]<16||uint64\_t|ID[4]<16||uint64\_t|ID[4]<16||uint64\_t|ID[4]<16||uint64\_t|ID[4]<16||uint64\_t|ID[4]<16||uint64\_t|ID[4]<16||uint64\_t|ID[4]<16||uint64\_t|ID[4]<16||uint64\_t|ID[4]<16||uint64\_t|ID[4]<16||uint64\_t|ID[4]<16||uint64\_t|ID[4]<16||uint64\_t|ID[4]<16||uint64\_t|ID[4]<16||uint64\_t|ID[4]<16||uint64\_t|ID[4]<16||uint64\_t|ID[4]<16||uint64\_t|ID[4]<16||uint64\_t|ID[4]<16||uint64\_t|ID[4]<16||uint64\_t|ID[4]<16||uint64\_t|ID[4]<16||uint64\_t|ID[4]<16||uint64\_t|ID[4]<16||uint64\_t|ID[4]<16||uint64\_t|ID[4]<16||uint64\_t|ID[4]<16||uint64\_t|ID[4]<16||uint64\_t|ID[4]<16||uint64\_t|ID[4]<16||uint64\_t|ID[4]<16||uint64\_t|ID[4]<16||uint64\_t|ID[4]<16||uint64\_t|ID[4]<16||uint64\_t|ID[4]<16||uint64\_t|ID[4]<16||uint64\_t|ID[4]<16||uint64\_t|ID[4]<16||uint64\_t|ID[4]<16||uint64\_t|ID[4]<16||uint64\_t|ID[4]<16||uint64\_t|ID[4]<16||uint64\_t|ID[4]<16||uint64\_t|ID[4]<16||uint64\_t|ID[4]<16||uint64\_t|ID[4]<16||uint64\_t|ID[4]<16||uint64\_t|ID[4]<16||uint64\_t|ID[4]<16||uint64\_t|ID[4]<16||uint64\_t|ID[4]<16||uint64\_t|ID[4]<16||uint64\_t|ID[4]<16||uint64\_t|ID[4]<16||uint64\_t|ID[4]<16||uint64\_t|ID[4]<16||uint64\_t|ID[4]<16||uint64\_t|ID[4]<16||uint64\_t|ID[4]<16||uint64\_t|ID[4]<16||uint64\_t|ID[4]<16||uint64\_t|ID[4]<16||uint64\_t|ID[4]<16||uint64\_t|ID[4]<16||uint64\_t|ID[4]<16||uint64\_t|ID[4]<16||uint64\_t|ID[4]<16||uint64\_t|ID[4]<16||uint64\_t|ID[4]<16||uint64\_t|ID[4]<16||uint64\_t|ID[4]<16||uint64\_t|ID[4]<16||uint64\_t|ID[4]<16||uint64\_t|ID[4]<16||uint64\_t|ID[4]<16||uint64\_t|ID[4]<16||uint64\_t|ID[4]<16||uint64\_t|ID[4]<16||uint64\_t|ID[4]<16||uint64\_t|ID[4]<16||uint64\_t|ID[4]<16||u
<0);
     /* judge if it is AT32 MCU */
      for(i=0;i<sizeof(AT32_MCU_ID_TABLE)/sizeof(AT32_MCU_ID_TABLE[0]);i++)
      ł
               if(AT device id == AT32 MCU ID TABLE[i])
                               printf("This chip is AT32L0xx.\r\n");
               }
                     else
               {
                         printf("This chip is Other Device.\r\n");
               }
```

Note: AT32L0xx series contains multiple ID codes. By organizing the obtained ID information into a 64-bit data, users are able to determine which MCU series is being used. For more information, please refer to the "Debug" section of the corresponding reference manual and AN0016\_Recognize\_AT32\_MCU. This AN0016 can be downloaded from ARTERY official website  $\rightarrow$  Support  $\rightarrow$  AP note  $\rightarrow$  AN0016.

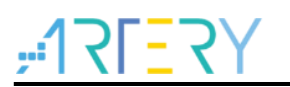

# 2 Frequently-asked questions for download and compiling

## 2.1 **Program enters Hard Fault Handler**

Access data outside its boundary limit

Locate where the program exceeds the access boundary, and change it to normal data area

- SRAM used in the program exceeds its maximum threshold
- System clock is set out of spec

## 2.2 Jlink unable to recognize IC in Keil project

- "FAQ0008\_J-Link\_cannot\_ find\_IC", which can be found at ARTERY official website  $\rightarrow$  S upport  $\rightarrow$  FAQ  $\rightarrow$  FAQ0008
- "FAQ0132\_How\_to\_add\_Artery\_MCU\_into\_JLINK", which can be found at ARTERY official website → Support → FAQ → FAQ0132

## 2.3 **Possible questions during download**

## 2.3.1 Error: Flash Download failed-"Cortex-M0+"

A warning message below pops up during Keil debugging or downloading.

Figure 31. Flash Download failed-"Cortex- M4"

| 38 Timing µVision                                    | 1                            |               |  |
|------------------------------------------------------|------------------------------|---------------|--|
| 40 while(<br>41 }<br>42 □/**<br>43 □/**<br>44 * @bri | Error: Flash Download failed | - "Cortex-M4" |  |
| 45 * @ret<br>46 * @ret<br>47 */                      |                              |               |  |

There are several possible factors behind this error:

- Access protection is enabled. If so, unlock access protection before download operation
- Flash algorithm file is not loaded or incorrect. If so, add a correct Flash algorithm to Fla sh Download location
- BOOT0 setting is incorrect. The BOOT0 must be set to 0 to boot MCU from main Flash memory
- The version of J-Link driver is older. The version 6.20C or above is recommended for J-Link
- JTAG/SWD pin is disabled. Refer to Section 2.3.5 for how to resume download.

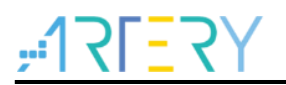

## 2.3.2 No Debug Unit Device found

- Download interface is being occupied, for instance, ICP is being connected to a target device.
- JTAG/SWD connection error or not connected.

## 2.3.3 RDDI-DAP Error

- Compiler's optimization level is too high, for instance, the optimization level for keil AC6 compiler is "-Oz" (default), so it should be changed to -O0/-O1.
- JTAG/SWD pin is disabled. Refer to Section 2.3.5 for how to resume download.

## 2.3.4 ISP serial interface gets stuck during download

The ISP interface gets stuck occasionally during download so that it cannot be released

- Check if the power supply you are using is stable or not
- Use a good-quality USB-to-serial interface tool such as CH340 chip.

## 2.3.5 How to resume program download

After executing the following operations, users may not be able to download programs:

- After JTAG/SWD pin is disabled, the program download failed and JTAG/SWD device cannot be located
- After entering Standby mode and other low power modes, the program download failed and JTAG/SWD device cannot be located

The basic principle of solving these issues is to halt MCU device before program starts running. Here are some solutions for reference:

- 1. Change BOOT mode to "boot from memory" or "boot from SRAM", reset the device via Reset pin to erase program and resume download
- 2. Use ICP and AT-Link. Connect AT-Link\_RST\_pin to the reset pin of the device. In ICP interface, click connection to erase program and resume download.
- Use Keil and AT-Link. Connect AT-Link\_RST\_pin to the reset pin of the device. In Keil's Debug interface, choose the following options marked by red box to erase program and resume download.

| CMSIS-DAP Cortex-M Target Driver Setup X                                                                                                    |  |
|----------------------------------------------------------------------------------------------------|--|
| Debug         Trace         Flash Download           CMSIS-DAP - JTAG/SW Adapter         SW Device           AT4Unk-PustWinUSB) CMSIE         IDCODE         Device Name           Serial No:         (4AB41500004026)         SWDIO         Ox2BA01477                                                                           |  |
| Firmware Version:     22.11       Image: Swide of the system     Image: Swide of the system       Max Clock:     10MHz       Add     Delete       Update     AP:       Ox000                                                                                                    |  |
| Debug       Connect & Reset Options         Connect:       under Reset:         ▼       Reset:         ₩       Reset:         ₩       Reset:         ₩       Cache Options         ₩       Cache Qode         ₩       Cache Memory         ₩       Download Options         ▶       Cache Memory         ▶       Download to Bash |  |
| OK Cancel Help                                                                                                    |  |

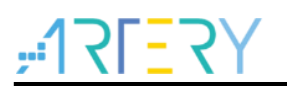

 Use IAR and AT-Link. Connect AT-Link\_RST\_pin to the reset pin of the device. In IAR' s CMSIS DAP interface, choose the following options marked by red box to erase pro gram and resume download.

| Category:<br>General Options<br>Static Analysis<br>Runtime Checking<br>C/C++ Compiler<br>Assembler<br>Output Converter<br>Custom Build<br>Build Actions<br>Linker<br>Debugger<br>Simulator<br>CADI<br>CMSIS DAP<br>GDB Server<br>I-jet<br>J-Link/<br>PE micro<br>ST-LINK<br>Third-Party Driver<br>TI MSP-FET<br>TI XDS | Factory Settings         Setup Interface Breakpoints         Reset         Connect during reset (default)         Ouration:         300 ms         Delay         200 ms         Emulator         Always prompt for         probe selection         Serial no:         Log communication         \$PROJ_DIR\$\cspycomm.log |
|----------------------------------------------------------------------------------------------------|----------------------------------------------------------------------------------------------------|
|----------------------------------------------------------------------------------------------------|----------------------------------------------------------------------------------------------------|

# 3 Security Library (sLib)

## 3.1 Introduction

At present, as an increasing number of microcontrollers (known as MCU) require complex algorithms and middleware solutions, how to protect core algorithms and other IP codes of solution providers has emerged as one of the most important concerns in the field of MCU applications.

In response to this demand, AT32L021 series is equipped with a security library, known as sLib, with the aim of preventing important IP codes from being altered or read by end user program, so as to safeguard the rights of solution providers.

## 3.2 Principles

- Any part of Flash memory can be designated as a security library (sLib) with password. This sLib is used for storing critical algorithms by solution providers while the remaining memory area can be used for secondary development by end users.
- sLib is divided into a read-only area (SLIB\_READ\_ONLY) and an instruction area (SLIB\_INSTRUCTION). Part of or the entire sLib can be set as read-only area or instruction area
- SLIB\_READ\_ONLY area can be read through I-Code and D-Code, but it is write-protected.
- The codes in the SLIB\_INSTRUCTION area can only be fetched (only executable) by MCU through I-CODE. They cannot be read by reading operation (including ISP/ICP/debug mode or boot from internal RAM) via D-Code, so accessing SLIB\_INSTRUCTION by reading operation will return all 0xFF.

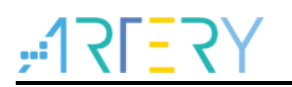

- Codes and data within sLib cannot be erased until a correct password is entered. Performing write or erase operation in case of wrong password entry will trigger a warning from EPPERR=1 of the FLASH\_STS register.
- Mass erase to the main Flash memory by end users will not affect codes and data in the sLib, meaning that programs and data in this secure area will not be erased.
- After sLib feature is enabled, users can unlock this protection by writing a correct password in the SLIB\_PWD\_CLR register. Once sLib is unlocked, the whole main memory (including contents in the sLib) will be erased. Such design is aimed at protecting program codes against leakage even if the password set by solution providers is leaked.

## 3.3 How to use sLib

For details on sLib, please refer to AN0146\_AT32L021\_Security\_Library\_Application\_Note, which can be found at ARTERY official website  $\rightarrow$  Support  $\rightarrow$  AP Note  $\rightarrow$  AN0146.

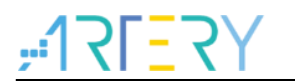

# 4 Revision history

| Table 1. | Document | revision | history |
|----------|----------|----------|---------|
|----------|----------|----------|---------|

| Date       | Revision | Changes         |
|------------|----------|-----------------|
| 2022.08.08 | 2.0.0    | Initial release |

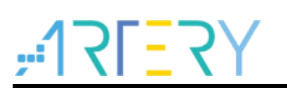

#### IMPORTANT NOTICE - PLEASE READ CAREFULLY

Purchasers are solely responsible for the selection and use of ARTERY's products and services, and ARTERY assumes no liability whatsoever relating to the choice, selection or use of the ARTERY products and services described herein

No license, express or implied, to any intellectual property rights is granted under this document. If any part of this document deals with any third party products or services, it shall not be deemed a license granted by ARTERY for the use of such third party products or services, or any intellectual property contained therein, or considered as a warranty regarding the use in any manner of such third party products or services or any intellectual property contained therein.

Unless otherwise specified in ARTERY's terms and conditions of sale, ARTERY provides no warranties, express or implied, regarding the use and/or sale of ARTERY products, including but not limited to any implied warranties of merchantability, fitness for a particular purpose (and their equivalents under the laws of any jurisdiction), or infringement on any patent, copyright or other intellectual property right.

Purchasers hereby agree that ARTERY's products are not designed or authorized for use in: (A) any application with special requirements of safety such as life support and active implantable device, or system with functional safety requirements; (B) any aircraft application; (C) any aerospace application or environment; (D) any weapon application, and/or (E) or other uses where the failure of the device or product could result in personal injury, death, property damage. Purchasers' unauthorized use of them in the aforementioned applications, even if with a written notice, is solely at purchasers' risk, and Purchasers are solely responsible for meeting all legal and regulatory requirements in such use.

Resale of ARTERY products with provisions different from the statements and/or technical characteristics stated in this document shall immediately void any warranty grant by ARTERY for ARTERY's products or services described herein and shall not create or expand any liability of ARTERY in any manner whatsoever.

© 2022 Artery Technology -All rights reserved